- Click on <u>Register English Exams</u>, The login screen will appear, under the New User section, click on "REGISTER NOW!" and complete the form. All fields identified by red titles are required fields. If you have already created a log in for the IMA website, please log in.
- 2. On **CMA Program Registration** page, please select the **"CMA Entrance Fee"**, then press **"JOIN"** button.
- 3. On **Find a Professional Chapter** page, you will be asked to select a local chapter to affiliate with based on your address. Choose one and click **"NEXT"**.
- 4. On **CMA Exam Part 1/Part 2 Registration** pages, you can select May and June 2023, September and October 2023 exams and press **ADD TO CART.** You may also skip these two parts if you have not made up your mind.
- 5. On **Shopping Cart** page, review the order, and click on "CHECKOUT".
- 6. On **Checkout** page, enter your address information, click "NEXT".
- Enter the promotional code CHFALL40 in Add Coupon or Promo Code blank and click on "APPLY" in Item Summary section. The total fee will waive off \$231. Click on "NEXT".
- 8. Enter credit card details and click on "COMPLETE ORDER" .
- 9. After completing your order, you will see an Order Summary.